## **Registering for ClickPay**

Step 1: Visit: <a href="https://clickpay.com/custom/fsr/login.html">https://clickpay.com/custom/fsr/login.html</a>

Step 2: Click Register and create your online profile

**Step 3:** Link your unit using the account number found on your monthly statement OR your property address

**Step 4:** Add your preferred payment method.

Please note: e-check is FREE, the credit card option has an additional fee. Please note that you need to account for a few days for your payment to post. Otherwise, you will be charged a late fee.

**Step 5:** Set up automatic payments or click "Pay Now" to make one-time monthly payments.